## PASSES PER ADQUIRIR LA LLICÈNCIA DIGITAL

Des del navegador d'internet:

- 1. Accediu a: www.iconoedu.com i seguiu les següents passes
- 2. Introduiu el codi: 12345678 a "codi de centre"

En cas de tenir problemes, seguiu aquestes instruccions o telefonau al número de contacte de l'empresa ICONO.

- Navegador Chrome
- Navegador <u>firefox</u>
- Navegador Microsoft EDGE

| ICONO                   |                  |                   | ES |
|-------------------------|------------------|-------------------|----|
| Inicio   Contacto       |                  |                   | 17 |
| Inicio > Acceso centros |                  |                   |    |
|                         | Tienda online de | e Icono Educación |    |
|                         | Introduce el C   | ódigo de Centro   |    |
|                         | 12345678         | ENTRAR            |    |

La tienda online estará abierta desde el 1 de Setiembre hasta el 20 de Setiembre. Las entregas se harán a partir de Octubre de 2020. Para cualquier duda, contacte con su centro.

3. Seleccionau "comprar licència Chrome OS

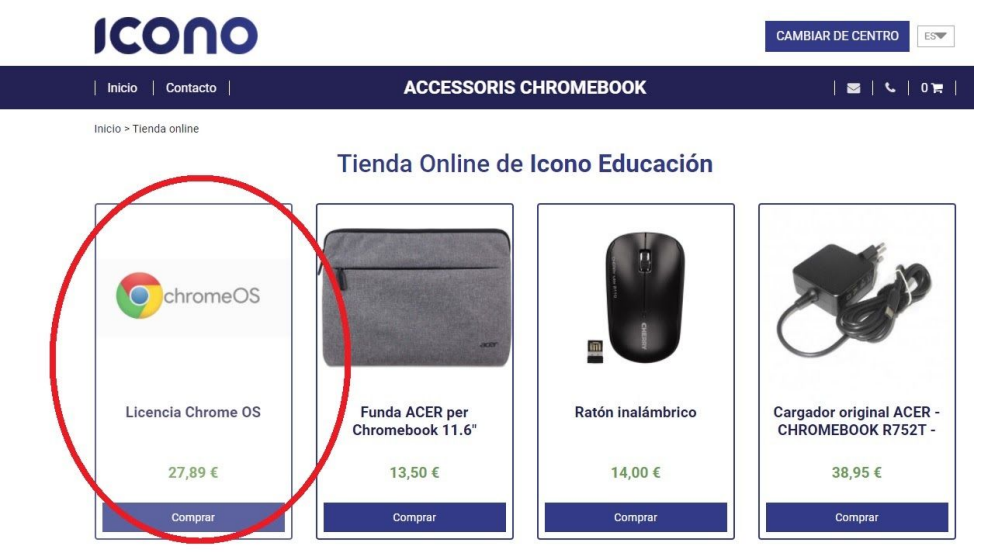

4. Pitjeu "comprar" (1) i Aneu a l'icona de la cistella (2)

| ICONO                                       |                       | 1                                                                                                    | CAMBIAR DE CENTRO                                                        |   |
|---------------------------------------------|-----------------------|----------------------------------------------------------------------------------------------------|--------------------------------------------------------------------------|---|
| Inicio   Contacto                           | ACCESSORIS CHROMEBOOK |                                                                                                    | 🔤   ६   1 🛒                                                              |   |
| Inicio > Tienda online > Licencia Chrome 0S | neOS o                | Licencia Chron<br>Ref. C-XC00000100<br>La licencia Chrome OS es nec<br>uso del dispositivo.<br>Precio: 27,89 | ne OS 2<br>cesaria parti la configuración y<br>Junio)<br>Configuración y | ] |

5. Feu click a "datos personales"

| ICONC                                                        |                                                                                                    | CAMBIAR DE CENTRO         |
|--------------------------------------------------------------|----------------------------------------------------------------------------------------------------|---------------------------|
| Inicio   Contacto                                            | ACCESSORIS CHROMEBOOK                                                                                                    | 🔤   ६   १ 🛒               |
| CESTA                                                        | DATOS PERSONALES PAGO SE                                                                                                    | GURO CONFIRMACIÓN         |
| ChromeOS                                                     | LICENCIA CHROME OS         Ref: C-XC00000100         Precio:       27,89 €         Cantidad:       1       ✓         Subtotal:       27,89 € |                           |
| Subtotal<br>Total (IVA incluido)<br>Vuestro pedido podrá ser | recogido en una de nuestras oficinas.                                                                                                    | 27,89 €<br><b>27,89 €</b> |
| En caso de que se tenga d                                    | le enviar a una dirección diferente el precio de los portes será de 19€ DATOS PERSONALES                                                     | >                         |

- 6. Emplenau les vostres dades
- 7. Feu el pagament online
- Una vegada estigui abonat, el coordinador TAC recollirà l'ordenador del vostre fill/a i el posarà dins el domini de IES Manacor i podrà navegar amb el wifi del centre amb totes les proteccions, restriccions i garanties que figuren al contracte de principi de curs.